其它功能 **高镜博** 2006-07-05 发表

## IX1000中如何自动新建DiskSafe 保护及回滚

关键字:

# DiskSafe;保护;Protect;回滚;Rollback

内容摘要:

分步骤说明如何以自动连接的方式创建DiskSafe保护及回滚操作

#### 前提条件:

在IX1000服务器中的SCSI设备已创建,且用作DiskSafe创建镜像的SCSI设备的名称必需以大写DISKS AFE开头)

#### 操作步骤

1. 在我的电脑上单击右键 ->管理, 弹出计算机管理对话框。

2. 在计算机管理目录树下找到DiskSafe,单击前面的<+>展开。

3. 在DiskSafe目录树中找到Protected Storage, 单击前面的<+>展开。

4. 在Protected Storage目录树中找到Disks,在Disks上单击右键

- >Protect.

5. 弹出Welcome对话框,单击<下一步>

6. 选择要保护的磁盘或分区, 单击<下一步>

(注意: IX1000上的SCSI设备空间不要小于本地被保护盘的空间。

只能保护整个动态磁盘,不能单独保护动态磁盘的一个分区。

如果保护了整个磁盘,那么以后将不能单独保护该磁盘上的一个分区,反之亦然。

数据恢复时,保护单个分区比保护整个磁盘具有更多的灵活性,然而,保护整个磁盘对整个磁盘提供 了更好的时间点数据完整性。

如果系统中包含EISA分区或隐藏分区,必须保护整个磁盘,而不能单独保护EISA分区或者隐藏分区。 如果打算使用从镜像中远程启动的功能,那么必须保护系统中的整个第一个磁盘(尽管Windows安装 在其他磁盘或分区上,但是启动所需文件仅仅保留在第一个磁盘上的第一个分区中)

当保护一个跨越多个磁盘的动态卷时,必须保护所有生效的磁盘,否则保护可能不会正确执行)

7. 单击<New Disk>, 添加IX1000服务器, 弹出ALLocate Disk对话框。

8. 单击<Add Server>,在Server后的框中输入对应的IX1000服务器IP地址(如10.1.1.1),在User和Password中输入IX1000服务器的登陆用户名和密码(默认用户名:root密码:passwd),在ISCSI前的方框中打"√"。单击<OK>,按提示单击<OK><Y>,回到ALLocate Disk对话框。

(注意:如果用户使用iSCSI协议连接存储服务器,DiskSafe默认使用第一个检测到的iSCSI HBA卡和存储服务器通信。如果没有检测到HBA卡,将使用Microsoft iSCSI initiator进行通信。要更改通信方式,请单击<Advanced>按钮,选择想使用的方式,再单击<OK>按钮,完成设置。)

9.选择要用作本地磁盘镜像的IX1000服务器,单击<OK>,在IX1000服务器上建立对应的镜像磁盘。

10. 完成后可在Mirror Storage Selection对话框中看到新建的磁盘,选中该磁盘,单击<下一步> (注意:如果列表中没有显示期望的磁盘或分区,单击<Refresh>按钮更新列表。有时磁盘出现可能需 要3-5分钟请耐心等待。已经绑定给该主机的远程虚拟磁盘也会出现在列表中,注意区分)

11. 选择镜像模式,在Continuous mode (持续性模式)前点选,其它默认,单击<下一步>

12. 一般保持默认,单击<下一步>

13. 在Take snapshot前打"√",并选择创建快照的周期,单击<下一步>

14. 通过选择"Limit the number of snapshots to keep"复选框,可以限制保留的快照数量,默认为32 个.如果IX1000服务器端的最大快照数量设为255个,那么**DiskSafe**端也可以支持255个。单击<下一步

15. 完成,可以看到DiskSafe - > Protected Storage - > Disks中新建的镜像磁盘开使同步。

17. 同步完成后,在DiskSafe - >Snapshots - > Disks中查看镜像磁盘的快照状态。

## 设置Recovery CD Password

(说明:紧急情况下,使用Recovery CD时,需要使用这个密码)

1. 在我的电脑上单击右键 - >管理, 弹出计算机管理对话框。

2. 在计算机管理目录树下的DiskSafe上单击右键 - >Recovery CD - > Set Password

3. 输入密码, 单击<Set Password>, 完成。

## 快照回滚 (Rollback):

1. 在我的电脑上单击右键 ->管理, 弹出计算机管理对话框。

- 2. 在计算机管理目录树下的DiskSafe > Protected Storage > Disks中,找到保护的镜像磁盘,在该
- 磁盘上单击右键 >Advanced >**Rollback**
- 3. 选择一个需要恢复到的快照时间,单击<Rollback>
- 4. 重新启动计算机, 回滚完成。